### < CAUCIONESDIGITAL >

# SOLICITUD ONLINE CAUCION IGJ

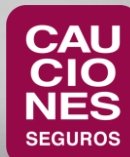

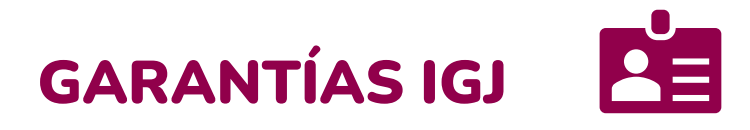

- <u>Circuito 100% online</u>: solicitud, pago online y envío de la póliza por mail.
- Coberturas:
  - Directores y Administradores
  - Representantes de Sociedades Extranjeras
- Renovaciones anuales:
  - Notificación por mail para realizar las renovaciones en forma individual o masiva.
  - Sección para gestionar las renovaciones.

**Pagos online**: con tarjetas de crédito y débito, Rapipago y Pago Fácil o ProvinciaNet Pagos

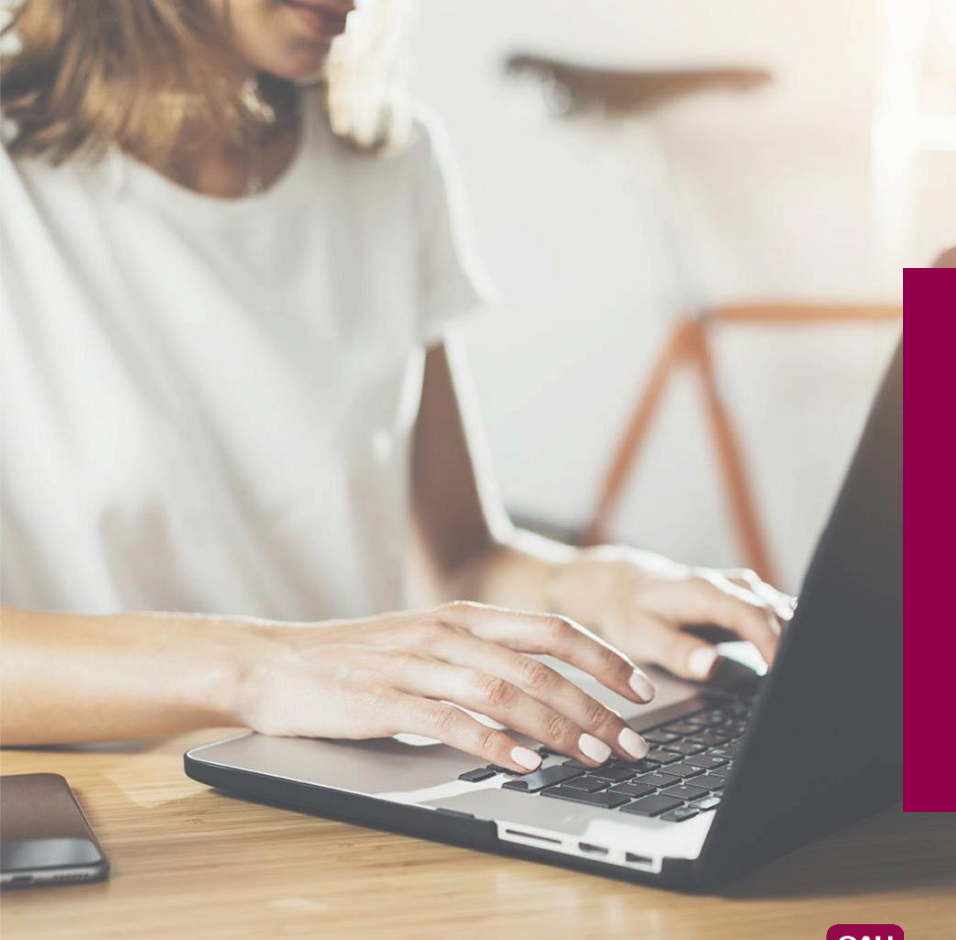

#### < CAUCIONESDIGITAL >

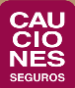

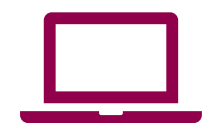

Al ingresar a la <u>solicitud</u>, deberás indicar si estás contratando la operación a través de un Productor y buscarlo por Nombre o Matrícula. En caso de hacerlo en forma directa, responder "No".

| Nueva Solicitud | Código Descuento   | Solicitudes en borrador | Solicitudes en curso |   |   |
|-----------------|--------------------|-------------------------|----------------------|---|---|
| Selección de P  | Productor          |                         |                      | ^ | 2 |
| ¿Trabaja con Pr | oductor de Seguro? | No 🔍 Si 🖲               |                      |   |   |
| Productor o Ma  | trícula            | Q                       |                      |   |   |

#### **Datos del Director**

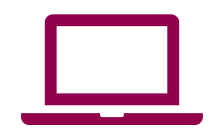

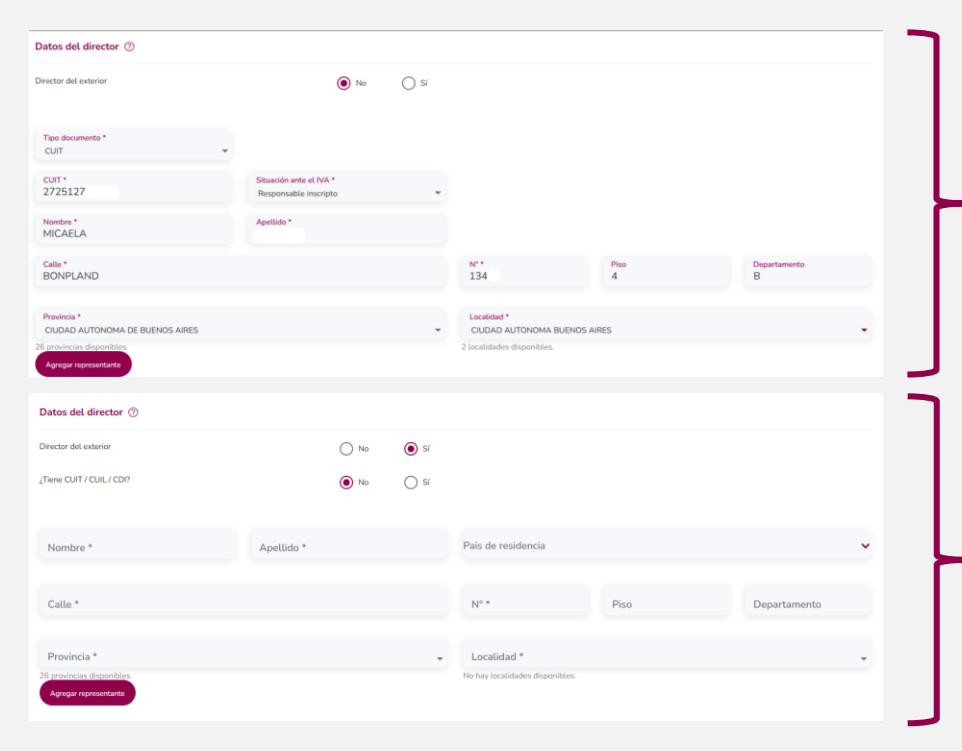

Podés seleccionar el CUIT o DNI del Director y los datos se completan automáticamente con la información de AFIP. Debés verificar que estén completos todos los campos obligatorios señalados con asterisco (\*).

Para solicitar una póliza para un Director del Exterior se tilda la opción "Sí" al lado de "Director del Exterior" y el formulario se adapta con los campos a completar en este caso.

Podés agregar los datos de otro Director de la misma sociedad cliqueando en "Agregar Director".

Datos de la Sociedad

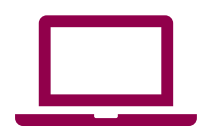

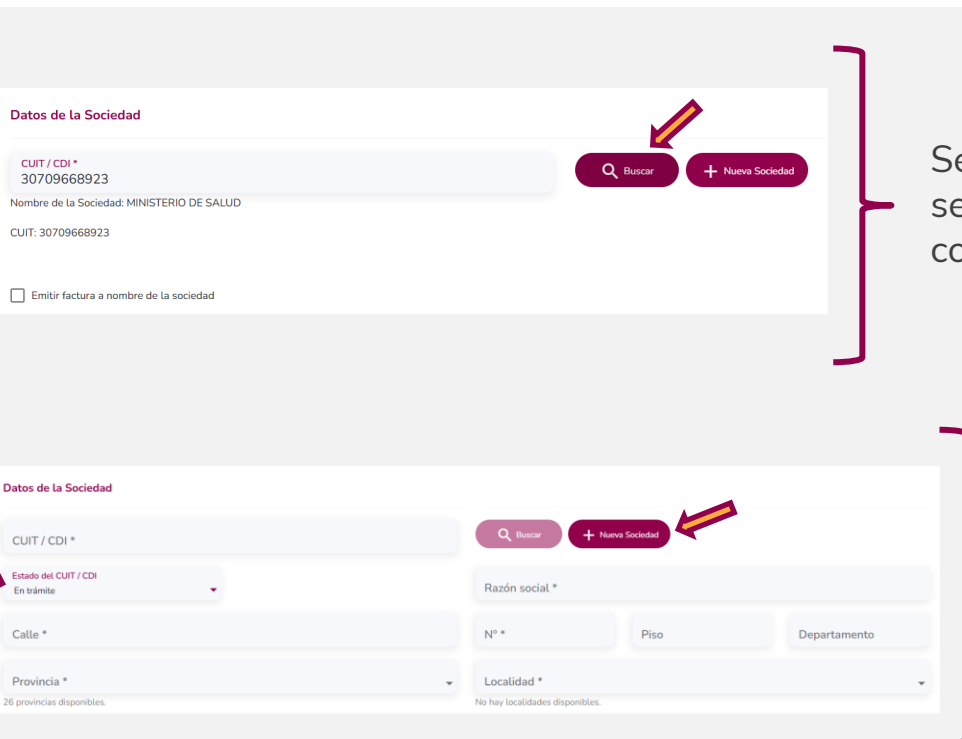

Se completa el CUIT de la Sociedad y se selecciona "Buscar" para que traiga los datos completos.

- En caso de no encontrar el CUIT se puede dar de alta la Sociedad cliqueando en "Nueva Sociedad"
- Si la nueva Sociedad tiene CUIT en trámite se puede seleccionar la opción de "En Trámite" en el campo "Estado del CUIT"

#### Datos de la Cobertura

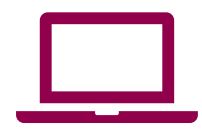

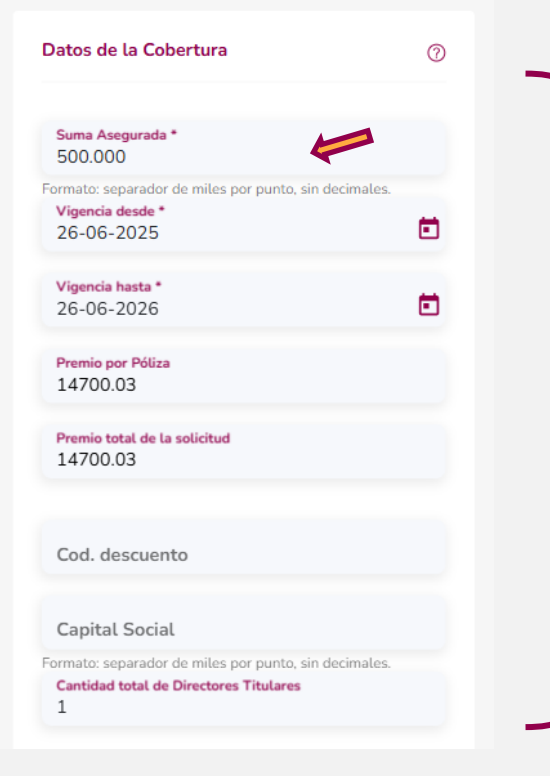

- Ingresá primero el monto de la garantía en el campo Suma Asegurada. Una vez completado este dato, el resto de los campos se completarán automáticamente.
- El dato del monto de la cobertura se detalla en los estatutos de las sociedades anónimas y los instrumentos constitutivos de las sociedades de responsabilidad limitada.
- Además, podés incluir el Capital Social de la sociedad en el campo correspondiente.

#### **Datos Globales**

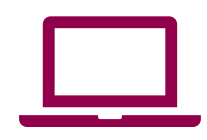

| atos g             | obales                                    |   |  |
|--------------------|-------------------------------------------|---|--|
| Nombre<br>Micael   | de contacto<br>a                          |   |  |
| Teléfono<br>11523  | 53734                                     |   |  |
| Introduz<br>micael | <mark>ca su mail *</mark><br>a@hotmail.co | m |  |
| Mail adi           | :ional<br>a@gmail.com                     |   |  |

- Completá tus datos de contacto para recibir las instrucciones de pago y la póliza en tu mail.
- En este mismo mail recibirás también los avisos de renovaciones de las pólizas.

#### Solicitar póliza

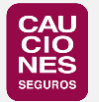

¡Es el paso final para obtener tu póliza 100% online!

Si al solicitar la póliza te indica que falta completar algún campo obligatorio, revisá todo el formulario para detectar los campos señalados con asterisco (\*).

Puede que en "Datos del Director" no se hayan completado automáticamente la Situación ante el IVA y la Localidad.

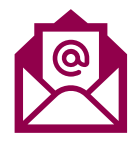

Una vez solicitada la póliza, recibirás un mail para ingresar al link de pago online.

**La póliza se emite una vez realizado el pago**. El envío de la póliza se realiza dentro de las 24hs siguientes de realizado el mismo, a la casilla de mail indicada en la solicitud online.

#### ¡Ya tenés tu póliza de IGJ 100% online!

Por consultas, podés escribirnos a consultas.igj@cauciones.com

## SOLICITUD ONLINE CAUCION IGJ

www.cauciones.com (5411) 5235 3700 consultas.igj@cauciones.com

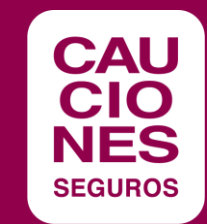